# **Technical Note**

TN 6.36 Modeling StormTech® Chambers in PCSWMM

### Introduction

The following note provides instructions for modeling StormTech chambers in the hydrology and hydraulics modeling software PCSWMM. This document does not address setting up a rain gage, modeling a drainage system or inlet and outlet devices. This document has the sole purpose of detailing the process of modeling the chamber storage volume.

StormTech chambers are modeled in PCSWMM using the storage node method with a custom storage curve. This is the recommended method as it is simple to use and represents the volume available at every elevation with more accuracy. It requires the use of the StormTech Cumulative Storages spreadsheet to calculate the stage storage data. Data points are then copied from the spreadsheet into the tabular storage curve in PCSWMM when creating a new storage node.

## General

The first step is computing the stage-storage curve using the StormTech Cumulative Storages spreadsheet. Once the project data (chamber model, number of chambers and end caps, stone above and below, stone void % and system area) is entered, the stage-storage curve will be computed.

After inserting the storage node and entering the invert in the PCSWMM model:

- i. In the attributes side bar, select TABULAR for the storage curve;
- ii. Select the three dots icon after clicking in the Curve Name cell;
- iii. Select add to create a new curve;
- iv. Copy the data from the two columns on the right in the StormTech Cumulative Storages spreadsheet (Elevation and area);
  - a. Note that PCSWMM only accepts a period as decimal separator.
- v. Paste the data into the PCSWMM table.

An example is provided in the following pages.

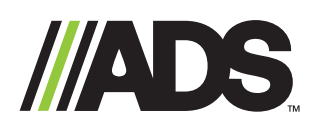

adspipe.com 800-821-6710

#### PROPOSED LAYOUT

- 28 MC-3500 STORMTECH CHAMBERS
- 8 MC-3500 STORMTECH ENDCAPS
- 305 STONE ABOVE (mm)
- 229 STONE BELOW (mm)
- 20 STONE VOID (%)
- 130.0 SYSTEM VOLUME (m<sup>3</sup>)
- 171.9 SYSTEM AREA (m<sup>2</sup>) SYSTEM
- 55.6 PERIMETER (m)

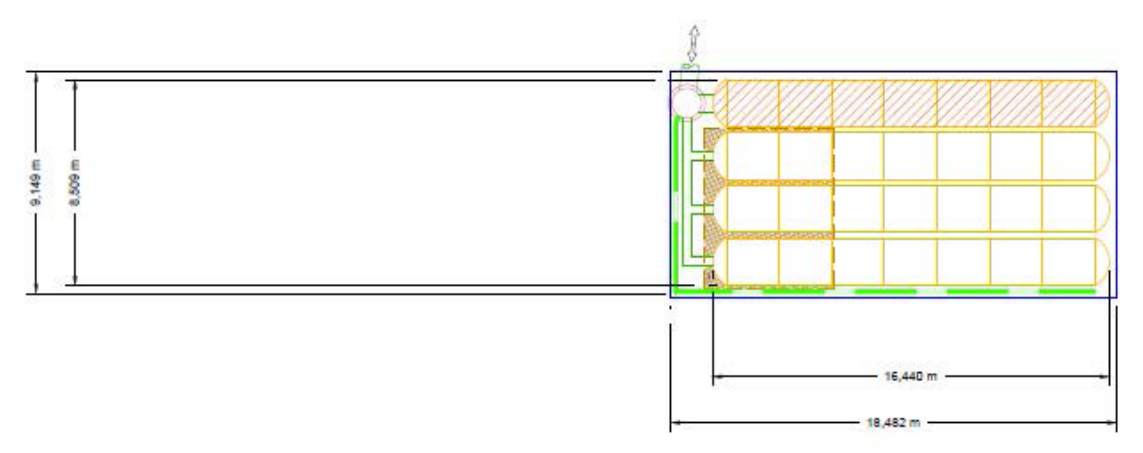

#### Storage Node Method:

Step 1 – Select the storage node and choose the TABULAR option for the storage curve:

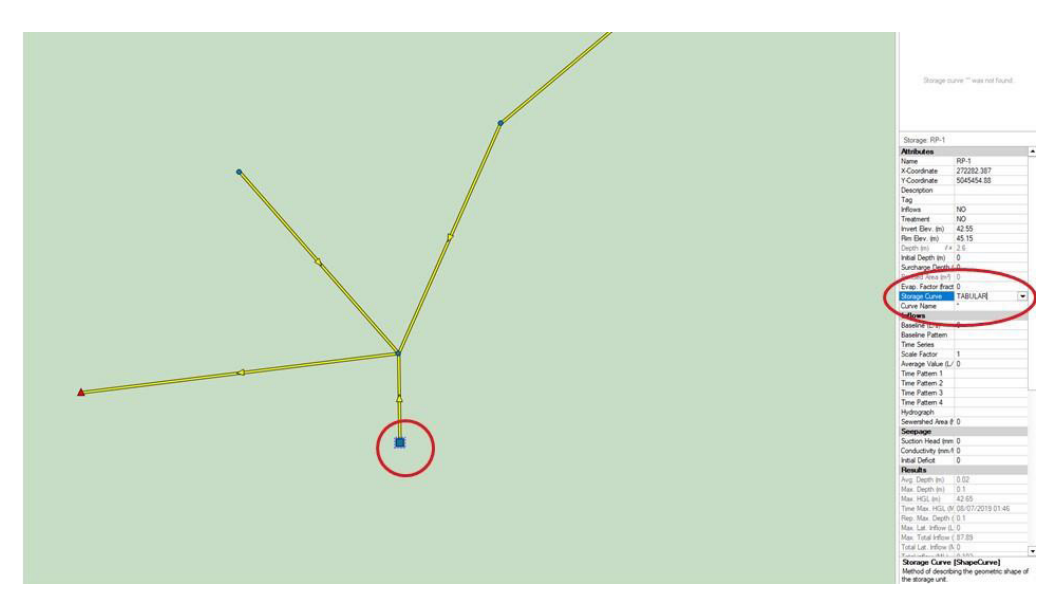

Step 2 – Select the three dots icon after clicking into the Curve Name cell:

| Depth (m) fx                  | 2.6     |
|-------------------------------|---------|
| Initial Depth (m)             | 0       |
| Surcharge Depth (             | 0       |
| Ponded Area (m <sup>2</sup> ) | 0       |
| Evap. Factor (fract           | 0       |
| Storage Curve                 | TABULAR |
| Curve Name                    | • (     |
| Inflows                       |         |
| Baseline (L/s)                | 0       |
| Baseline Pattern              |         |
| -                             |         |
| Time Series                   |         |

Step 3 – Click to add a new Storage Curve:

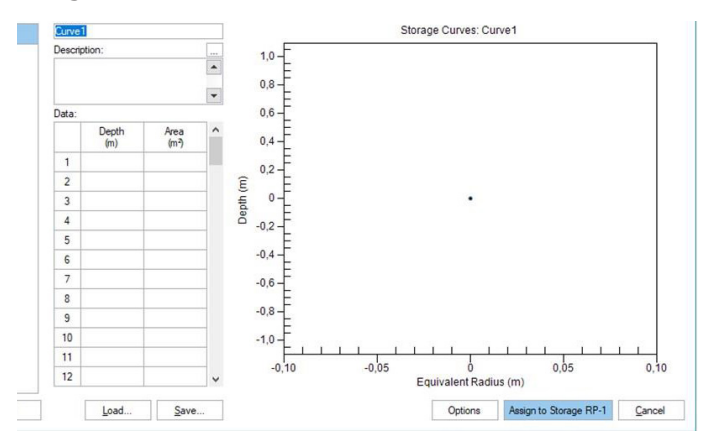

Step 4 – Enter the project data into the StormTech Cumulative Storages spreadsheet and copy the two SWMM columns on the right:

| Modèle d<br>Unités -<br>Nombre d<br>Nombre d<br>Vide dan<br>Radier du<br>Épaisseu<br>Épaisseu<br>Aire du S | e Chambre -<br>de Chambres -<br>de Bouchons -<br>s la Pierre (Porosité<br>u Lit de Pierre Nette<br>r de Pierre sur les<br>r de Pierre sous les<br>ystème - | é) -<br>-<br>-<br>Chambres -<br>s Chambres - | MC-3500<br>Métrique<br>28<br>8<br>20<br>42,55<br>305<br>229<br>171,9 | thepart is your imperia<br>form Ind<br>mm<br>m <sup>2</sup> Aire Min | Indure la Périndire de Pare dans les Calcula<br>din 146,117 m. carrés |                                   |                      |                                         | <i>(</i> |         |
|----------------------------------------------------------------------------------------------------|----------------------------------------------------------------------------------------------------|----------------------------------------------|----------------------------------------------------------------------|----------------------------------------------------------------------|-----------------------------------------------------------------------|-----------------------------------|----------------------|-----------------------------------------|----------|---------|
| F                                                                                                    | ichier de                                                                                                    | Volume C                                     | umulatif                                                             | Stormte                                                              | ch MC-3                                                               | 500                               |                      |                                         | Pour S   | MMM     |
| lauteur du<br>Système                                                                                      | Incrément<br>Chambre Seul                                                                                                    | Incrément<br>Bouchon Seul                    | Incrément<br>Chambres                                                | Incrément<br>Bouchon                                                 | Incrément<br>Pierre                                                   | Incrément Ch,<br>Bouch. et Pierre | Cumulatif<br>Système | Elevation                               | Hauteur  | Aire    |
| (mm)                                                                                                    | (m)                                                                                                    | (m)                                          | (m')                                                                 | (m)                                                                  | (m)                                                                   | (m)                               | (m)                  | ( <i>m</i> )                            | (m)      | (m*)    |
| 1676                                                                                                    | 0,00                                                                                                    | 0,00                                         | 0,00                                                                 | 0,00                                                                 | 0,873                                                                 | 0,87                              | 130,06               | 44,23                                   | 0,000    | 34,36   |
| 1001                                                                                                    | 0,00                                                                                                    | 0,00                                         | 0,00                                                                 | 0,00                                                                 | 0,873                                                                 | 0,87                              | 129,10               | 44,20                                   | 0,025    | 34,360  |
| 1620                                                                                                    | 0,00                                                                                                    | 0,00                                         | 0,00                                                                 | 0,00                                                                 | 0,873                                                                 | 0.07                              | 120,31               | 44,10                                   | 0,05     | 34,36   |
| 1675                                                                                                    | 0,00                                                                                                    | 0,00                                         | 0.00                                                                 | 0.00                                                                 | 0.873                                                                 | 0.87                              | 126.60               | 44,10                                   | 0,070    | 34,30   |
| 1549                                                                                                    | 0,00                                                                                                    | 0,00                                         | 0.00                                                                 | 0.00                                                                 | 0.873                                                                 | 0.87                              | 126,56               | 44,12                                   | 0,102    | 34,303  |
| 1524                                                                                                    | 0.00                                                                                                    | 0.00                                         | 0.00                                                                 | 0.00                                                                 | 0.873                                                                 | 0.87                              | 125,09               | 44.07                                   | 0,120    | 34 361  |
| 1400                                                                                                    | 0.00                                                                                                    | 0.00                                         | 0.00                                                                 | 0.00                                                                 | 0.873                                                                 | 0.87                              | 123.05               | 44.05                                   | 0,152    | 34 361  |
| 1473                                                                                                    | 0.00                                                                                                    | 0.00                                         | 0.00                                                                 | 0.00                                                                 | 0.873                                                                 | 0.87                              | 123,07               | 44.02                                   | 0,201    | 34 361  |
| 1448                                                                                                    | 0.00                                                                                                    | 0.00                                         | 0.00                                                                 | 0.00                                                                 | 0.873                                                                 | 0.87                              | 122 20               | 44 00                                   | 0.220    | 34 36   |
| 1422                                                                                                    | 0.00                                                                                                    | 0.00                                         | 0.00                                                                 | 0.00                                                                 | 0.873                                                                 | 0.87                              | 121.33               | 43.97                                   | 0.254    | 126,13  |
| 1397                                                                                                    | 0.00                                                                                                    | 0.00                                         | 0.00                                                                 | 0.00                                                                 | 0.873                                                                 | 0.87                              | 120.46               | 43.95                                   | 0.279    | 125,19  |
| 1372                                                                                                    | 0.00                                                                                                    | 0.00                                         | 0.05                                                                 | 0.00                                                                 | 0.864                                                                 | 0.91                              | 119.58               | 43.92                                   | 0.305    | 124.63  |
| 1346                                                                                                    | 0.01                                                                                                    | 0.00                                         | 0,15                                                                 | 0.01                                                                 | 0,841                                                                 | 1,00                              | 118,67               | 43,90                                   | 0,330    | 124,069 |
| 1321                                                                                                    | 0.01                                                                                                    | 0.00                                         | 0,23                                                                 | 0.01                                                                 | 0,824                                                                 | 1,07                              | 117,67               | 43,87                                   | 0,356    | 123,46  |
| 1295                                                                                                    | 0,01                                                                                                    | 0.00                                         | 0,32                                                                 | 0,01                                                                 | 0,806                                                                 | 1,14                              | 116,61               | 43,85                                   | 0,381    | 122,861 |
| 1270                                                                                                    | 0.02                                                                                                    | 0,00                                         | 0,54                                                                 | 0.02                                                                 | 0,761                                                                 | 1,32                              | 115,47               | 43,82                                   | 0,406    | 122,212 |
| 1245                                                                                                    | 0.03                                                                                                    | 0,00                                         | 0,82                                                                 | 0,02                                                                 | 0,706                                                                 | 1,54                              | 114,15               | 43,79                                   | 0,432    | 121,545 |
| 1219                                                                                                    | 0,04                                                                                                    | 0,00                                         | 0,99                                                                 | 0,02                                                                 | 0,670                                                                 | 1,68                              | 112,61               | 43,77                                   | 0,451    | 120,834 |
| 1194                                                                                                    | 0,04                                                                                                    | 0,00                                         | 1,13                                                                 | 0,03                                                                 | 0,642                                                                 | 1,80                              | 110,92               | 43,74                                   | 0,483    | 120,082 |
| 1168                                                                                                    | 0.04                                                                                                    | 0,00                                         | 1,25                                                                 | 0,03                                                                 | 0,617                                                                 | 1,90                              | 109,12               | 43,72                                   | 0,508    | 119,299 |
| 1143                                                                                                    | 0,05                                                                                                    | 0,00                                         | 1,35                                                                 | 0,04                                                                 | 0,595                                                                 | 1,99                              | 107,23               | 43,69                                   | 0,533    | 118,477 |
| 1118                                                                                                    | 0,05                                                                                                    | 0,01                                         | 1,45                                                                 | 0,04                                                                 | 0,575                                                                 | 2,07                              | 105,24               | 43,67                                   | 0,559    | 117,619 |
| 1092                                                                                                    | 0,05                                                                                                    | 0,01                                         | 1,54                                                                 | 0,05                                                                 | 0,556                                                                 | 2,14                              | 103,18               | 43,64                                   | 0,584    | 116,706 |
| 1067                                                                                                    | 0,06                                                                                                    | 0.01                                         | 1,62                                                                 | 0.05                                                                 | 0,539                                                                 | 2,21                              | 101,04               | 43,62                                   | 0,610    | 115,751 |
| 1041                                                                                                    | 0,06                                                                                                    | 0,01                                         | 1,69                                                                 | 0,05                                                                 | 0,524                                                                 | 2,27                              | 98,83                | 43,59                                   | 0,635    | 114,77  |
| 1016                                                                                                    | 0,06                                                                                                    | 0,01                                         | 1,76                                                                 | 0,06                                                                 | 0,509                                                                 | 2,33                              | 96,56                | 43,57                                   | 0,660    | 113,676 |
| 991                                                                                                    | 0,07                                                                                                    | 0.01                                         | 1,83                                                                 | 0,06                                                                 | 0,495                                                                 | 2,38                              | 94,23                | 43,54                                   | 0,688    | 112,579 |
| 965                                                                                                    | 0.07                                                                                                    | 0,01                                         | 1,89                                                                 | 0,06                                                                 | 0,482                                                                 | 2,44                              | 91,85                | 43,52                                   | 0,711    | 111,43  |
| 940                                                                                                    | 0.07                                                                                                    | 0.01                                         | 1,95                                                                 | 0.07                                                                 | 0,470                                                                 | 2,49                              | 89,41                | 43,49                                   | 0,73     | 110,21  |
| 914                                                                                                    | 0,07                                                                                                    | 0,01                                         | 2,00                                                                 | 0.07                                                                 | 0,458                                                                 | 2,53                              | 00,93                | 43,46                                   | 0,76;    | 108,91  |
| 889                                                                                                    | 0.07                                                                                                    | 0,01                                         | 2,06                                                                 | 0.07                                                                 | 0,447                                                                 | 2,58                              | 84,39                | 43,44                                   | 0,787    | 107,55  |
| 004                                                                                                    | 0,08                                                                                                    | 0,01                                         | 2,11                                                                 | 0.08                                                                 | 0,436                                                                 | 2,62                              | 01,82                | 43,41                                   | 0,813    | 106,13  |
| 030                                                                                                    | 0.08                                                                                                    | 0,01                                         | 2,15                                                                 | 0.08                                                                 | 0,427                                                                 | 2,00                              | 79,20                | 43,39                                   | 0,838    | 104,64  |
| 013                                                                                                    | 0,00                                                                                                    | 0,01                                         | 2,20                                                                 | 0,00                                                                 | 0,417                                                                 | 2,70                              | 70,34                | 43,30                                   | 0,864    | 103,07  |
| 767                                                                                                    | 0,00                                                                                                    | 0,01                                         | 2,24                                                                 | 0,00                                                                 | 0,400                                                                 | 2,13                              | 73,05                | 43,34                                   | 0,885    | 00.00   |
| 102                                                                                                    | 0,00                                                                                                    | 0,01                                         | 2,20                                                                 | 0,09                                                                 | 0,399                                                                 | 2,11                              | /1,11                | 43,31                                   | 0,914    | 89,65   |
| 797                                                                                                    | 0.00                                                                                                    | 0.01                                         |                                                                      | <b>11 116</b>                                                        |                                                                       | 1 2011                            |                      | 10 M 10 M 10 M 10 M 10 M 10 M 10 M 10 M | 0.04/    |         |
| 737                                                                                                    | 0,08                                                                                                    | 0,01                                         | 2,32                                                                 | 0,09                                                                 | 0,391                                                                 | 2,80                              | 68,35                | 43,29                                   | 0,940    | 97,8    |

Step 5 – Paste the data into the PCSWMM table and assign the curve to the storage node:

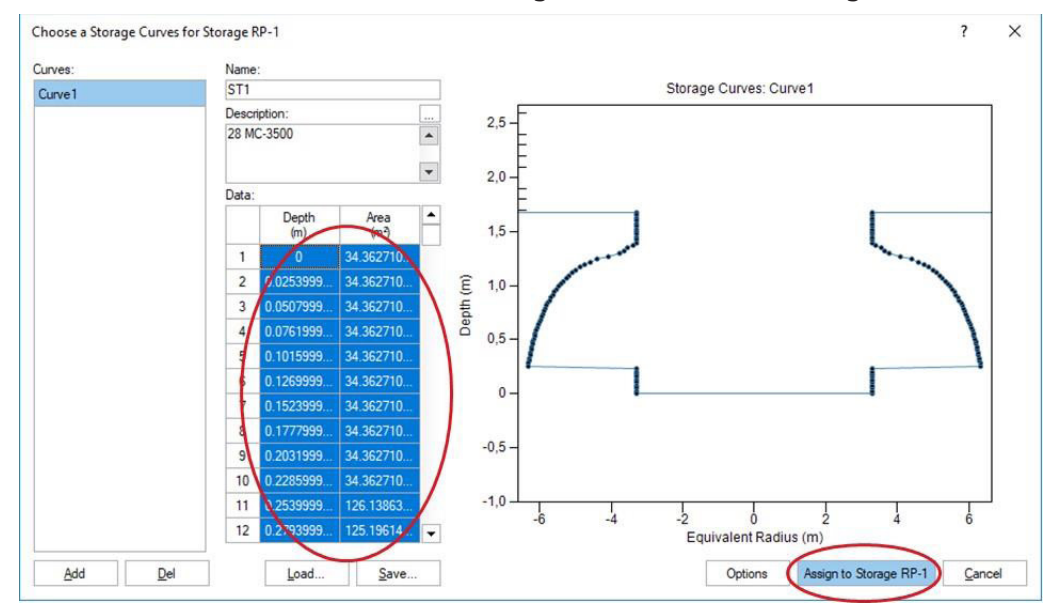

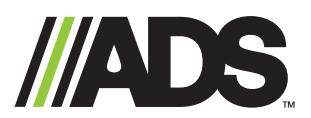

ADS "Terms and Conditions of Sale" are available on the ADS website, www.adspipe.com. The ADS logo and the Green Stripe are registered trademarks of Advanced Drainage Systems, Inc. StormTech<sup>®</sup> is a registered trademark of StormTech, Inc. © 2024 Advanced Drainage Systems, Inc. TN 6.36 8/24 MM adspipe.com 800-821-6710